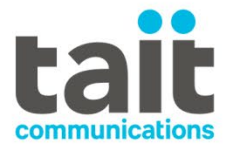

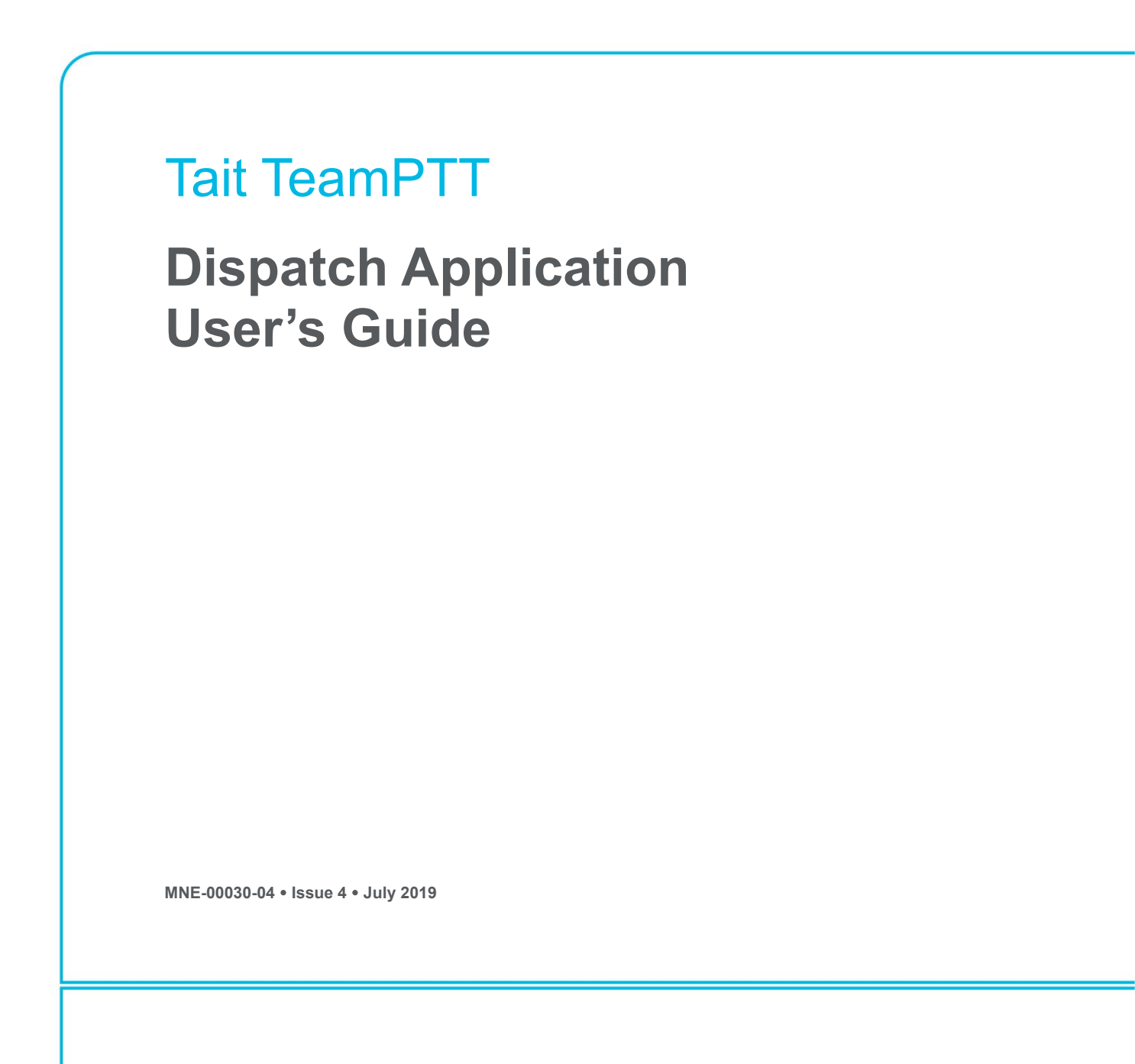

www.taitradio.com

#### **Contact Information**

#### **Tait Communications Corporate Head Office**

Tait International Limited P.O. Box 1645 Christchurch New Zealand

For addresses and telephone numbers of regional offices, refer to www.taitradio.com.

#### **Copyright and Trademarks**

All information contained in this document is the property of Tait International Limited. All rights reserved. This manual may not, in whole or in part, be copied, photocopied, reproduced, translated, stored, or reduced to any electronic medium or machine-readable form, without prior written permission from Tait International Limited.

The word Tait and the Tait logo are trademarks of Tait International Limited.

All trade names referenced are the service mark, trademark or registered trademark of the respective manufacturers

#### Disclaimer

There are no warranties extended or granted by this document. Tait International Limited accepts no responsibility for damage arising from use of the information contained in the document or of the equipment and software it describes. It is the responsibility of the user to ensure that use of such information, equipment and software complies with the laws, rules and regulations of the applicable jurisdictions.

#### **Inquiries and Comments**

If you have any enquiries regarding this document, or any comments, suggestions and notifications of errors, please contact your regional Tait office.

#### **Updates of Manual and Equipment**

In the interests of improving the performance, reliability or servicing of the equipment, Tait International Limited reserves the right to update the equipment or this document or both without prior notice.

#### **Intellectual Property Rights**

This product may be protected by one or more patents or designs of Tait International Limited together with their international equivalents, pending patent or design applications, and registered trademarks: NZ 409837, NZ 409838, NZ 415277, NZ 415278, NZ 530819, NZ 534475, NZ 547713, NZ 577009, NZ 579051, NZ 579364, NZ 586889, NZ 610563, NZ 615954, NZ 700387, NZ 708662, NZ 710766, NZ 711325, NZ 726313, NZ593887, AU 2015215962, AU 339127, AU 339391, AU2016259281, AU2016902579, EU 000915475-0001, EU 000915475-0002, GB 2532863, US 14/834609 Div. no 1, US 15/346518 Div.no 2, US 15/350332, US 15/387026 Div., US 20150085799, US 20160044572, US 20160057051, US 640974, US 640977. US 698339. US 702666. US 7758996. US 8902804, US 9107231, US 9504034, US 9559967.

#### **Environmental Responsibilities**

Tait International Limited is an environmentally responsible company which supports waste minimization, material recovery and restrictions in the use of hazardous materials.

The European Union's Waste Electrical and Electronic Equipment (WEEE) Directive requires that this product be disposed of separately from the general waste stream when its service life is over. For more information about how to dispose of your unwanted Tait product, visit the Tait WEEE website at www.taitradio.com/weee. Please be environmentally responsible and dispose through the original supplier, or contact Tait International Limited. Tait International Limited also complies with the Restriction of the Use of Certain Hazardous Substances in Electrical and Electronic Equipment (RoHS) Directive in the European Union.

In China, we comply with the Measures for Administration of the Pollution Control of Electronic Information Products. We will comply with environmental requirements in other markets as they are introduced.

# Contents

| Ρ | reface                       | . 5 |
|---|------------------------------|-----|
|   | Scope                        | .5  |
|   | Document Conventions         | .5  |
|   | Publication Record           | .5  |
| 1 | Introduction                 | .6  |
| 2 | Adding New Users             | .7  |
| 3 | Installation and Setup       | . 8 |
| 4 | Audio Configuration          | 10  |
| 5 | Contact List tab             | 11  |
|   | 5.1 Making calls             | 11  |
|   | 5.2 Contact Options          | 12  |
| 6 | Group List tab               | 13  |
|   | 6.1 Group Types              | 13  |
|   | 6.2 Making Group Calls       | 13  |
|   | 6.3 Group Options            | 14  |
| 7 | Messages tab                 | 15  |
|   | 7.1 Messaging Menu           | 16  |
| 8 | Call History tab             | 17  |
| 9 | Tait TeamPTT Menu            | 18  |
|   | 9.1 Do Not Disturb           | 18  |
|   | 9.2 Options                  | 18  |
| 1 | 0 Mapping Menu               | 21  |
|   | 10.1 Set My Location         | 21  |
|   | 10.2 Hide My Location on Map | 21  |
|   | 10.3 Move Map to My Location | 21  |
|   | 10.4 Select Contacts in View | 21  |
|   | 10.5 Show All Info Windows   | 21  |
|   | 10.6 Close All Info Windows  | 22  |
| 1 | 1 Help and Troubleshooting   | 23  |
|   | 11.1 Help menu               | 23  |
|   | 11.2 About                   | 23  |
|   | 11.3 Troubleshooting         | 23  |

| Appendix: Sharing Dispatch Client Profiles Between Dispatch Client Applications |    |  |  |
|---------------------------------------------------------------------------------|----|--|--|
| Procedure A                                                                     | 24 |  |  |
| Procedure B                                                                     | 25 |  |  |
| Procedure C                                                                     | 26 |  |  |
| Notes                                                                           | 27 |  |  |

### Scope

This manual describes the Tait TeamPTT Dispatch Client application.

### **Document Conventions**

Please follow exactly any instruction that appears in the text as an 'alert'. An alert provides necessary safety information as well as instruction in the proper use of the product. This manual may use the following types of alert:

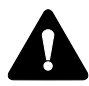

This alert is used to warn about the risk of data loss or corruption.

(i) This alert is used to highlight significant information that may be required to ensure procedures are performed correctly, or draw attention to ways of doing things that can improve efficiency or effectiveness.

## **Publication Record**

| lssue | Publication date | Description                                         |
|-------|------------------|-----------------------------------------------------|
| 04    | June 2019        | Added section – adding a new user                   |
|       |                  | Tidied up formatting                                |
| 03    | December 2018    | Rebranded to Tait TeamPTT                           |
| 02    | March 2018       | Significant expansion, clarification and editing    |
| 01    | April 2017       | First release describing application version 2.6.19 |

Tait TeamPTT Dispatch enables dispatchers, supervisors and office personnel to communicate with their mobile workforce. Tait TeamPTT Dispatch supports smartphone location tracking.

Requirements:

- 1. PC running Windows 7 or later.
- 2. Sound capability to send/receive audio (for example, a sound card with a headset).
- 3. Network connection with the Tait TeamPTT provisioning and regional servers. Firewall exceptions may be required. Contact Tait TeamPTT support if necessary. For more information about Tait TeamPTT Firewall requirements, see the Tait TeamPTT System Manual section on Server Configuration (MNE-00031-xx).
- 4. Administrator or administrator-level access, based on the Windows configuration and privilege structure.

The on-screen PTT button can be used, or pressing the space bar. See also Section 8.2.3 External PTT Options.

The Tait TeamPTT portal is used to create the user and obtain the provisioning code and software download link, which is sent via email. For this email to be sent, a user needs to be created using the steps below:

 Navigate to: Operation Functions > Customers > [customer name] > Departments > [department name] > Add

| User Login:        |                 |              |   | This field is required. |  |
|--------------------|-----------------|--------------|---|-------------------------|--|
| Department:        |                 |              |   | *                       |  |
| First Name:        |                 |              |   | This field is required. |  |
| Last Name:         |                 |              |   | This field is required. |  |
| Phone Number:      | <b>* 021 12</b> | 3 4567       |   |                         |  |
| Email:             |                 |              |   |                         |  |
|                    |                 | Trusted      |   |                         |  |
| Activation Method: | Automatic       | Manual       |   |                         |  |
|                    |                 | Send Text    |   |                         |  |
| Priority:          | 0               |              | * |                         |  |
| Client Type:       | Dispatch PC     | •            |   |                         |  |
|                    | Maxin           | nal Contacts |   |                         |  |
|                    |                 |              |   |                         |  |

Note: The Client Type is defined as Dispatch PC.

2. Click **Submit** to send an email to the new user containing a link that enables the **Dispatch Client** software to be downloaded.

# 3 Installation and Setup

To install the Tait TeamPTT Dispatch application:

1. Open the email from Tait TeamPTT Support, and click the link.

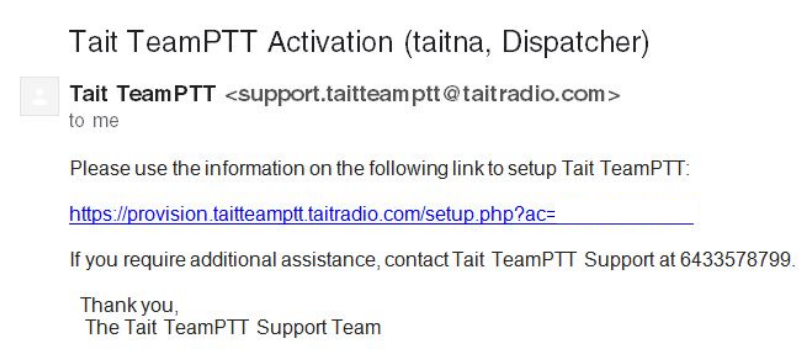

2. Copy the Code and then click Download Tait TeamPTT...

| Tait TeamPTT Setup                                                    |                                                                    |  |  |  |  |  |  |
|-----------------------------------------------------------------------|--------------------------------------------------------------------|--|--|--|--|--|--|
| Start by downloading and installing the Tait TeamPTT Dispatch Client: |                                                                    |  |  |  |  |  |  |
|                                                                       | Download Tait TeamPTT                                              |  |  |  |  |  |  |
| Once insta                                                            | Once installed, enter the following code to activate Tait TeamPTT: |  |  |  |  |  |  |
| Username                                                              |                                                                    |  |  |  |  |  |  |
| Code                                                                  |                                                                    |  |  |  |  |  |  |

- 3. After the download has finished, install the Tait TeamPTT Dispatch application. This may include installing Java.
- 4. Start the Tait TeamPTT Dispatch application.

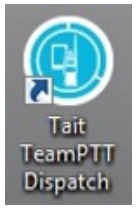

5. Click Activate New.

| Select perso | hality to use for | this client, or click A | ctivate New to act | tivate a new instance |
|--------------|-------------------|-------------------------|--------------------|-----------------------|
|              |                   |                         |                    |                       |
|              | Use thi           | s as default and do     | not ask again 🥅    |                       |
|              |                   |                         |                    |                       |

• Each time the Tait TeamPTT Dispatch application is started, the Personality Selection dialog appears and defaults to the last personality selected.

Select the **Use this as default and do not ask again** check box to prevent this dialog from reappearing. The personality can also be changed within the application.

6. Paste the activation code from the setup email into the Activation code field and click **Provision**.

| Enter the dispatch | activation code: |
|--------------------|------------------|
| Activation code:   | 1                |
|                    |                  |
| Progress:          |                  |
|                    |                  |

The Tait TeamPTT Dispatch application opens.

| Teit TeamPTT Dispatch                     | Null States Mounthing                                                                                                    |                                                                                                    |
|-------------------------------------------|----------------------------------------------------------------------------------------------------|----------------------------------------------------------------------------------------------------|
| Tait Team#TT Mapping Belp                 |                                                                                                    |                                                                                                    |
| ConsoleB                                  | Man Catality                                                                                                    | Arctic Ocean                                                                                                    |
| ContactUst GroupUst Messages Call History | map catenite                                                                                                    |                                                                                                    |
|                                           |                                                                                                    | Nitto Control of Control of Contr |
|                                           | Andrew Andrew Andr | Tester<br>Been                                                                                                    |

7. Select **Mapping > Set my location** and enter the street address.

| Please set your location.           |  |
|-------------------------------------|--|
| By <u>a</u> ddress                  |  |
| ○ To the current <u>m</u> ap center |  |
| Clear location                      |  |
| Address:                            |  |

8. Select Mapping > Move map to my location.

The map centers on the location of the dispatch client. The map also displays any contacts who are logged in.

- When the Dispatch application is opened, a Voice Recorder Error! may appear if no input device is found. Users with USB headsets commonly experience this error. See 4 Audio Configuration for details.
- At any time, click to refresh the Dispatch application's information from the server.

# 4 Audio Configuration

When the Dispatch application is open, a **Voice Recorder Error!** may appear if no input device is found. Users with USB headsets commonly experience this error.

To correct this, click **Tait TeamPTT > Options**, and then select the **Audio Configuration** tab.

The Dispatch application supports any audio device recognized by Windows. The default for input and output is **Primary Sound**.

Click the drop-down arrows to view other options and select the correct device.

Once the necessary changes have been made, click **Accept**.

| Personal                 | Message Options<br>ities  | External PTT Option<br>Audio Configurat | ion General |
|--------------------------|---------------------------|-----------------------------------------|-------------|
| Input Select             |                           |                                         |             |
|                          | ſ                         | •                                       |             |
|                          |                           |                                         |             |
| Output Select            |                           |                                         |             |
|                          |                           |                                         |             |
| Prin                     | mary Sound Driver         |                                         | •           |
| Minimum Call Prin        | mary Sound Driver         |                                         |             |
| Spe                      | akers (Realtek High Defi  | nition Audio)                           |             |
| Kea                      | alter Digital Output (Rea | tek night bennindon Addio)              |             |
| In Use Call Vorum        |                           |                                         |             |
| In Use Call Vorum<br>Pan | e<br>                     |                                         |             |
| In Use Call Vorum<br>Pan |                           |                                         |             |
| In Use Call Vorum<br>Pan | L                         |                                         |             |
| In Use Call Vorum<br>Pan |                           |                                         |             |
| In Use Call V orunn      |                           | 0<br>C R                                |             |

The Contact List tab displays all the contacts in the Tait TeamPTT Dispatch application and a presence icon to indicate their current status.

**Contact List tab: Presence icons** 

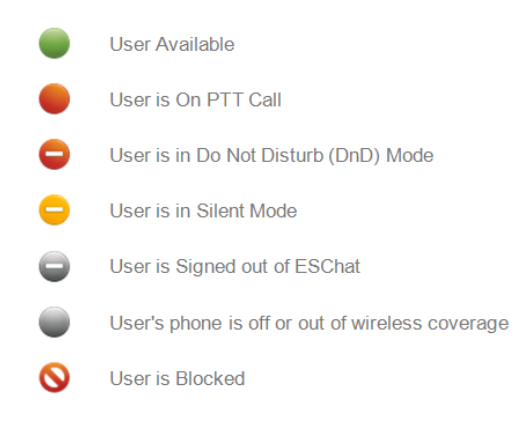

The Contact List can be managed via the Tait TeamPTT Administration Portal. For more information, see the Tait TeamPTT Administration Portal User's Guide (MNE-00025-xx).

### 5.1 Making calls

To initiate a call to one or multiple available contacts, highlight one or more contacts on the Contact List tab, then click the green PTT button. The space bar can also be used as the PTT button.

While in a chat session, the  $\frac{1}{2}$  icon identifies the user who is currently transmitting.

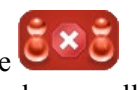

To end the session, click the button. The call window displays a call ended notification.

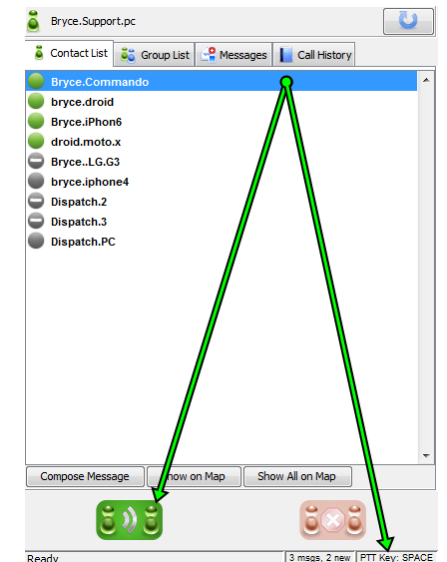

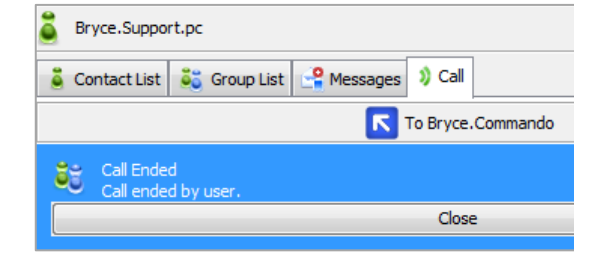

Click Close to return to the Contact List tab.

## **5.2 Contact Options**

To view additional options and information, right click on a contact:

- **Start Alert Call** sends a notification which the recipient must accept to begin the chat (useful when privacy is required).
- Send Message sends a Tait TeamPTT text message (with the option to include an image) to the user.
- Show on Map places a presence marker on the map for this contact only.
- Show All on Map places presence markers for all available contacts on the map.
- **Block Calls** temporarily blocks incoming calls from that contact, but allows all other Tait TeamPTT communications.

The **Group List** tab displays all the groups in the Tait TeamPTT Dispatch application and a presence icon to indicate their current status.

Group List tab: Presence icons

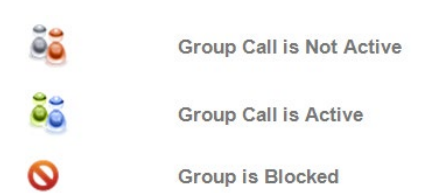

A group is a collection of contacts who can be called all together at the same time. Groups can be managed via the Tait TeamPTT Administration Portal. For more information, see the Tait TeamPTT Administration Portal User's Guide (MNE-00025-xx).

# 6.1 Group Types

Groups can be predefined or Ad hoc (created spontaneously). Predefined Groups are listed in the **Group List** tab. Each group is listed with a name and an associated group presence.

To create an Ad hoc group, in the **Contact List** screen, select the required contacts and:

- make a call to the selected contacts
- send an alert or text message to the selected contacts
- display all the selected contacts on the map
- block calls from the selected contacts.

### 6.2 Making Group Calls

To initiate a call to a group, highlight a group in the **Group List** tab, and then use the **green PTT button**. The space bar can also be used as the PTT button.

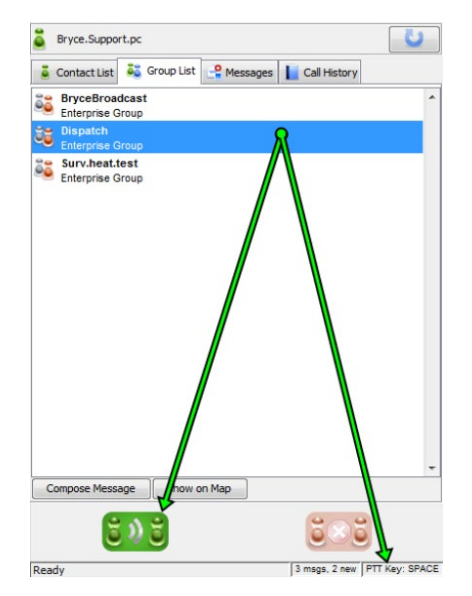

## 6.3 Group Options

To view group members' information, double-click the group name:

| Bryce.Support.pc                                      | U |
|-------------------------------------------------------|---|
| 🟅 Contact List 💐 Group List 🤮 Messages 📘 Call History |   |
| BryceBroadcast<br>Enterprise Group                    | ^ |
| Dispatch<br>Enterprise Group                          |   |
| Bryce.Support.pc                                      |   |
| droid.moto.x                                          |   |
| Support.RugbyPro                                      |   |
| BryceLG.G3                                            |   |
| Support.Commando                                      |   |
| Support.LG.G3                                         |   |
| Support.X2                                            |   |
| Surv.heat.test<br>Enterprise Group                    |   |
| bryce.iphone4                                         |   |
| Bryce.Support.pc                                      |   |
| Support.Commando                                      |   |
| Support.RugbyPro                                      |   |
|                                                       |   |

To view additional options and information, right-click on the group:

| â  | Bryce.Support.pc                   |                            | U |
|----|------------------------------------|----------------------------|---|
|    | Contact List 💐 Group List 🔮        | Messages 📘 Call History    |   |
| õ  | BryceBroadcast<br>Enterprise Group |                            | * |
| 33 | Dispatch<br>Enterprise Group       | Send Message               |   |
| õ  | Surv.heat.test<br>Enterprise Group | Show on Map<br>Block Calls |   |
|    |                                    |                            |   |

- Send Message sends a text message (with the option to include an image) to the user.
- Show on Map places a presence marker on the map for this group only.
- **Block Calls** temporarily blocks incoming calls from that group, but allows all other Tait TeamPTT communications.

The Tait TeamPTT Dispatch application can receive text messages and send text messages to a single contact, multiple contacts or a predefined group. An image can also be attached to a text message.

To send a text message, right-click the contact or group, and then select **Send Message**. A message window opens below the contact or group list.

|                              | Bryce.Support.pc                                      | 2    |
|------------------------------|-------------------------------------------------------|------|
|                              | 👗 Contact List 🗧 Group List 🔐 Messages 📗 Call History |      |
|                              | Bryce.Commando                                        | •    |
|                              | bryce.droid                                           |      |
|                              | Bryce.iPhon6                                          |      |
|                              | groid.moto.x                                          |      |
|                              | BryceLG.G3                                            |      |
|                              | bryce.iphone4                                         |      |
|                              | Dispatch.2                                            |      |
|                              | Dispatch.3                                            |      |
|                              | Dispatch.PC                                           |      |
|                              |                                                       |      |
|                              |                                                       |      |
|                              |                                                       | -    |
| Enter message here           | To: Bryce.Commando                                    |      |
|                              |                                                       |      |
| Click Add Image to insert an |                                                       |      |
| image.                       |                                                       |      |
|                              |                                                       |      |
| Click Send to send the       | Send Add Image Cancel                                 |      |
| message.                     | Show on Map Show All on Map                           |      |
|                              |                                                       |      |
|                              | <b>5 ) 5</b> 5 5                                      |      |
|                              | Ready 3 msgs, 2 new PTT Key: SF                       | PACE |

When a message is received, a notification appears above the tabs:

| Bryce.Support.pc                                                            | U |  |  |  |
|-----------------------------------------------------------------------------|---|--|--|--|
| New message(s) available<br>Click a message in the Messages tab to view it. |   |  |  |  |
| 👗 Contact List 🗸 Group List 🎴 Messages 📗 Call History                       |   |  |  |  |
| 🕘 Rugby.Pro                                                                 | * |  |  |  |
| G BryceLG.G3                                                                |   |  |  |  |
| C droid.moto.x                                                              |   |  |  |  |
| droid.support                                                               |   |  |  |  |
| eric.iphone5c                                                               |   |  |  |  |

Click on the Messages tab to view the message:

|                      | 2   | Bryce.Support.pc                       |               |                           |
|----------------------|-----|----------------------------------------|---------------|---------------------------|
|                      |     | Contact List 👶 Group Lis               | st 🚖 Messages | Call History              |
| Selected message —   |     | Bryce.Commando<br>Test message.        |               | Jun 1 15:16 🔺             |
|                      |     |                                        |               |                           |
|                      |     |                                        |               |                           |
|                      |     |                                        |               |                           |
|                      |     |                                        |               |                           |
|                      |     |                                        |               |                           |
|                      |     |                                        |               | -                         |
| Sender information — | Fro | m: Bryce.Commando<br>m, Jun 1, 3:16 PM |               |                           |
| Message body         |     | est message.                           |               |                           |
|                      | X   | Reply Delete                           |               |                           |
| Message options      |     | <b>i</b> ) i                           |               | i ×i                      |
|                      | Rea | ady                                    | 1 m           | sgs, 0 new PTT Key: SPACE |

### 7.1 Messaging Menu

The **Messaging** menu appears in the menu bar when the Dispatch application is open in the **Messages** tab.

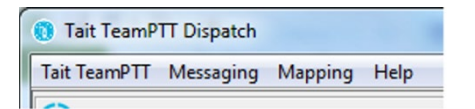

The Messaging menu offers the following options:

- Show newest first displays the most recent messages at the top of the list.
- Mark all as read marks all messages as read.
- Delete all deletes all messages in the Messages tab.

The **Call History** tab displays all completed incoming and outgoing calls. Click on a call to view detailed information about it.

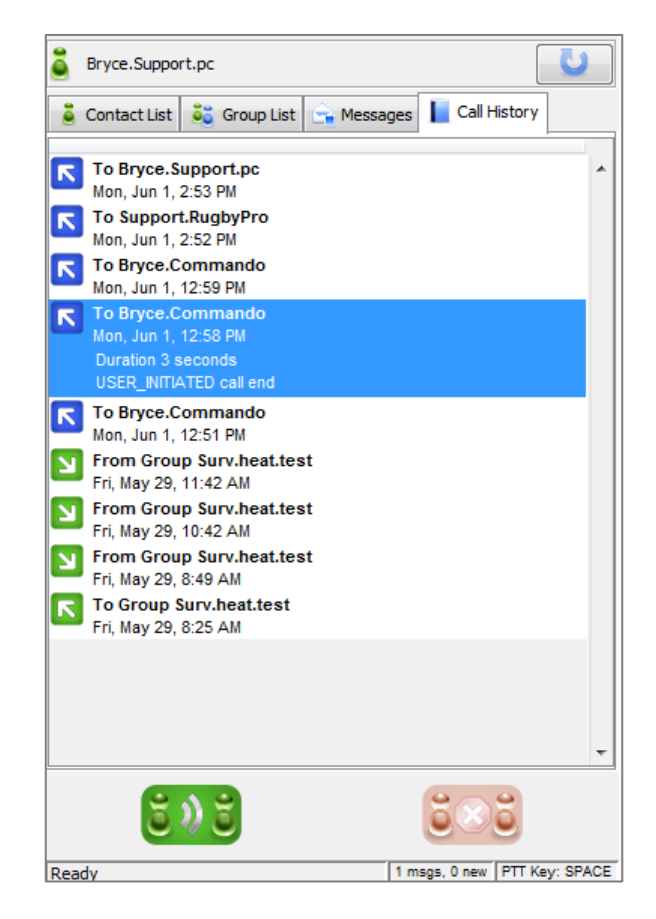

A call can be initiated from the **Call History** tab by highlighting the record and then clicking the **green PTT button**.

At any time, click to refresh the Dispatch application's information from the server.

### 9.1 Do Not Disturb

To enable Do Not Disturb mode, click the **Tait TeamPTT** menu in the top lefthand corner and then click **Do Not Disturb**, (or Alt + D).

When Do Not Disturb is turned on, other users cannot call you. You can still:

- make calls
- receive emergency calls
- receive messages.

## 9.2 Options

### 9.2.1 Audio Configuration

When the Dispatch application is open, a **Voice Recorder Error!** may appear if no input device is found. Users with USB headsets commonly experience this error.

Input Select

Output Select

Call Options Message Options External PTT Options Perconalities Audio Configuration

rimary Sound Drive

•

Speakers (Realtek High Definition Audio) Realtek Digital Output (Realtek High Definition Audio)

-0-

Accept Cancel

General

To correct this, click **Tait TeamPTT** > **Options**, and then select the **Audio Configuration** tab.

The Dispatch application supports any audio device recognized by Windows. The default for input and output is **Primary Sound**.

Click the drop-down arrows to view other options and select the correct device.

Once all the necessary changes have been made, click **Accept**.

### 9.2.2 Call Options

The call options can be configured by selecting or clearing the check boxes as required. Click **Accept** to save the changes or **Cancel** to discard them.

Ringer

- Ring on Incoming Call select or clear the check box as required.
- Alert Call Ring Time use the drop-down list to set the alert call ring time (in seconds).

#### Tones

- Play Grant Tone plays a tone when a call is started.
- Play Taken Tone plays a tone when a call is answered.
- Play Idle Tone plays a tone after the dispatcher releases the PTT button.
- **Play Deny Tone** plays a tone when the dispatcher is denied the floor because another caller is talking.
- **Play Revoke Tone** plays a tone when the dispatcher has held the floor for too long.
- Play Busy Bonk plays a tone when the callee is already in a call.

#### Features

- Foreground App on Call Start brings the Dispatch app to the foreground when a call is received.
- Center Map on Remote Talker displays the current talker in the middle of the dispatcher's console map.
- Show Call End Reason displays the reason why a call was ended. The notification closes after 5 seconds.

### 9.2.3 External PTT Options

Keys outside of the **Dispatch** application can also be used for PTT. The key or keys to use can be configured by selecting or clearing the check boxes, or entering a specific key in the **Key** field. Click **Accept** to save the changes or **Cancel** to discard them.

- Use External PTT Input enables/disables using the specified external key or keys to PTT.
- Key specifies a keyboard key to use to PTT, alone or in combination with another selected key or keys below. For example, if the letter 'P' is entered into the Key field and the Shift check box is selected, pressing Shift+P on the keyboard will engage PTT.
- Shift select to use the Shift keyboard key to PTT, alone or in combination with other selected keys.
- **Control** select to use the **Ctrl** keyboard key to PTT, alone or in combination with other selected keys.
- Alt select to use the Alt keyboard key to PTT, alone or in combination with other selected keys.

### 9.2.4 Message Options

• New message audio alert select the check box to play a single beep when a message is received. Click Accept to save any changes or Cancel to discard them.

### 9.2.5 Personalities

Personalities for the Tait TeamPTT Dispatch application can be configured. Click **Accept** to save the changes or **Cancel** to discard them.

Personality

- User Name displays the username.
- Enterprise displays the organization.
- Switch Personalities displays the Personality Selection window. Search for the new personality in the drop-down list. Select the Use this as default and do not ask again check box, if required. Click OK.

| Use this as default and do not ask again 🦳 | Select persor | ality to use for t | this dient, or dick A               | ctivate New to acti | vate a new instan |
|--------------------------------------------|---------------|--------------------|-------------------------------------|---------------------|-------------------|
| Use this as default and do not ask again 🕅 |               |                    |                                     |                     |                   |
|                                            |               | Use thi:           | s as default and <mark>d</mark> o r | not ask again 🕅     |                   |
|                                            |               |                    |                                     |                     |                   |

• Deactivate Personalities deactivates the current personality.

Path

• Displays the pathway to the current personality.

### 10.1 Set My Location

Displays the Set my location dialog. Location can be set:

- By address enter the address in the Address field, and then click OK.
- To the current map center sets location to the center of the current map.

To remove a location, select the **Clear location** check box, enter the address to be removed in the **Address** field, and then click **OK**.

|                    | Please set your location. |
|--------------------|---------------------------|
| By <u>a</u> ddress |                           |
| To the curren      | t <u>m</u> ap center      |
| Clear location     | 1                         |
|                    |                           |
| Address:           |                           |
|                    |                           |
|                    | OK Cancel                 |

### 10.2 Hide My Location on Map

Click to hide a location on the map.

## 10.3 Move Map to My Location

Displays the **Set my location** dialog. To set a location, select the **By address** check box, enter the address in the **Address** field, and click **OK**.

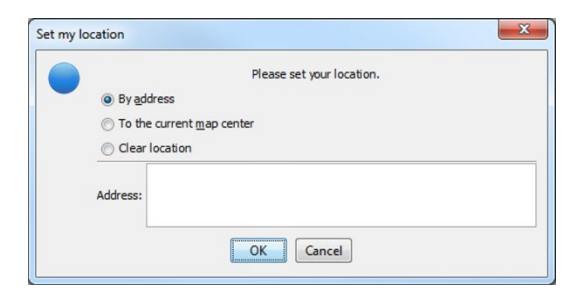

### **10.4 Select Contacts in View**

Selects the contacts that are visible in the current map view.

### **10.5 Show All Info Windows**

Displays information windows for each contact on the map.

# **10.6 Close All Info Windows**

Closes the information windows for each contact on the map.

### 11.1 Help menu

### 11.1.1 Email support

Opens an email form to contact Tait TeamPTT Support.

- 1. Enter your email address (required) and phone number (not required), and type in the message.
- 2. Click **Upload** to submit the form and the log files to Tait TeamPTT Support.
- 3. Click **Cancel** to discard the message.

### 11.2 About

Displays current information about the Tait TeamPTT Dispatch application.

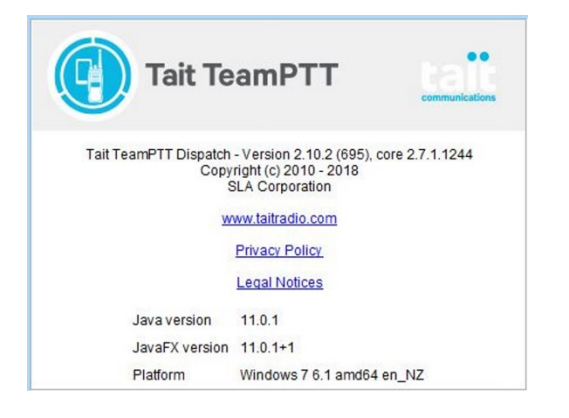

## **11.3 Troubleshooting**

• If the error message UNKNOWN\_FAILURE (Result Code 101) appears, contact Tait TeamPTT Support at support.taitteamptt@taitradio.com

# Appendix: Sharing Dispatch Client Profiles Between Dispatch Client Applications

In Tait TeamPTT Dispatch application version 2.6.12 (and later), the location of the data directory can be configured. The data directory itself is named "eptt" and contains each provisioned Tait TeamPTT User Personality.

Put the directory in a centralized location to enable all Dispatch client applications to access the client Tait TeamPTT User Personality. This increases flexibility for administrators. It also provides shared access from multiple Windows workstations for multiple Windows users. This can be beneficial for Windows users who use Roaming Profiles or Active Directory. It is possible to log in to one of many Windows workstations, and use the local Dispatch application to access the licensed Tait TeamPTT Dispatch User Personality stored in the shared central data directory.

### **Procedure A**

Follow this procedure to view or configure the data directory location of the Dispatch application when no Tait TeamPTT User Personality is selected.

The Tait TeamPTT Personality Selection window is displayed when the Dispatch application starts up.

|              |                 |             |              |          |             |              |          | _   |
|--------------|-----------------|-------------|--------------|----------|-------------|--------------|----------|-----|
| Select perso | nality to use f | for this di | ient, or dic | k Activa | te New to   | activate a r | new inst | and |
|              |                 |             |              |          |             |              |          |     |
|              | Use             | this as de  | efault and o | do not a | ask again [ | 3            |          |     |
|              |                 |             |              |          |             |              |          |     |

1. Click **Configure** to view or change the location of the data directory.

| Tait TeamPTT Personality Conf     | iguration             |                      | X                     |
|-----------------------------------|-----------------------|----------------------|-----------------------|
| Click the Browse button to change | the configuration pat | h containing the con | figuration directory. |
| Path                              |                       |                      |                       |
| c:\users\                         |                       |                      |                       |
|                                   |                       |                      |                       |
|                                   |                       |                      |                       |
|                                   | OK Browse             | e                    |                       |
|                                   |                       |                      |                       |

2. In the Tait TeamPTT Personality Configuration window, click **Browse** to change the location in the **Set Configuration Path As** dialog (or click **OK** to close the dialog).

| 🛓 Set Configurati | ion Path As                    |                    |         | ×              |
|-------------------|--------------------------------|--------------------|---------|----------------|
| Look in:          | 🕕 WorkingDi                    | ispatch            | - 🤌 📂 🛄 | ) <del>.</del> |
| Recent Items      |                                |                    |         |                |
| Desktop           |                                |                    |         |                |
| My Documents      |                                |                    |         |                |
| TechnicalSup      |                                |                    |         |                |
| Network           | Folder name:<br>Files of type: | E:\WorkingDispatch |         | Open<br>Cancel |

- 3. Select the parent directory that contains an existing, or will contain a new, data directory. Do not select the "eptt" data directory itself.
- 4. Click **Open** to change the directory (or click **Cancel** to close the dialog).
- 5. Click Yes to change to the new location (or click No to dismiss).
- 6. Click **OK** to leave the Tait TeamPTT Personality Configuration dialog.

The Tait TeamPTT Personality Selection dialog appears again.

### **Procedure B**

Follow this procedure to view or configure the location of the data directory from the Windows Registry.

- 1. Exit the Dispatch application, or follow the procedure when the Dispatch application is not installed.
- 2. Start the Registry Editor (Start > Run > regedit.exe).
- 3. Navigate to or create the following key name:

# $HKEY\_CURRENT\_USER\Software\JavaSoft\Prefs\com\slacorp\eptt\dispatchcommon$

4. View or create its cfg\_path String Value name.

- 5. Configure its **cfg\_path** Value Data to the required data directory's absolute path, formatted for Windows, for example:
  - For a local work station: C:/Users/technical.support

### **Procedure C**

Follow this procedure to view the data directory location from the Dispatch application while a Tait TeamPTT User Personality is running:

- 1. Run the Dispatch application as a Tait TeamPTT User Personality.
- 2. Click Tait TeamPTT > Options > Personalities to view the Path.
- 3. Click **Cancel** to close the dialog.

### Notes

A new install of the Dispatch application stores the data directory in the default location:

Windows XP: C:\Documents and Settings\<Windows Login ID>\eptt

Windows 7+: C:\Users\<Windows Login ID>\eptt

A newly-created Tait TeamPTT Dispatch data directory contains no Tait TeamPTT Personality directories. Existing activated Tait TeamPTT Personality directories can be manually copied into a Tait TeamPTT Dispatch data directory, for example, an existing C:\Users\<Windows Login ID>\eptt content can be copied into a new empty data directory location.

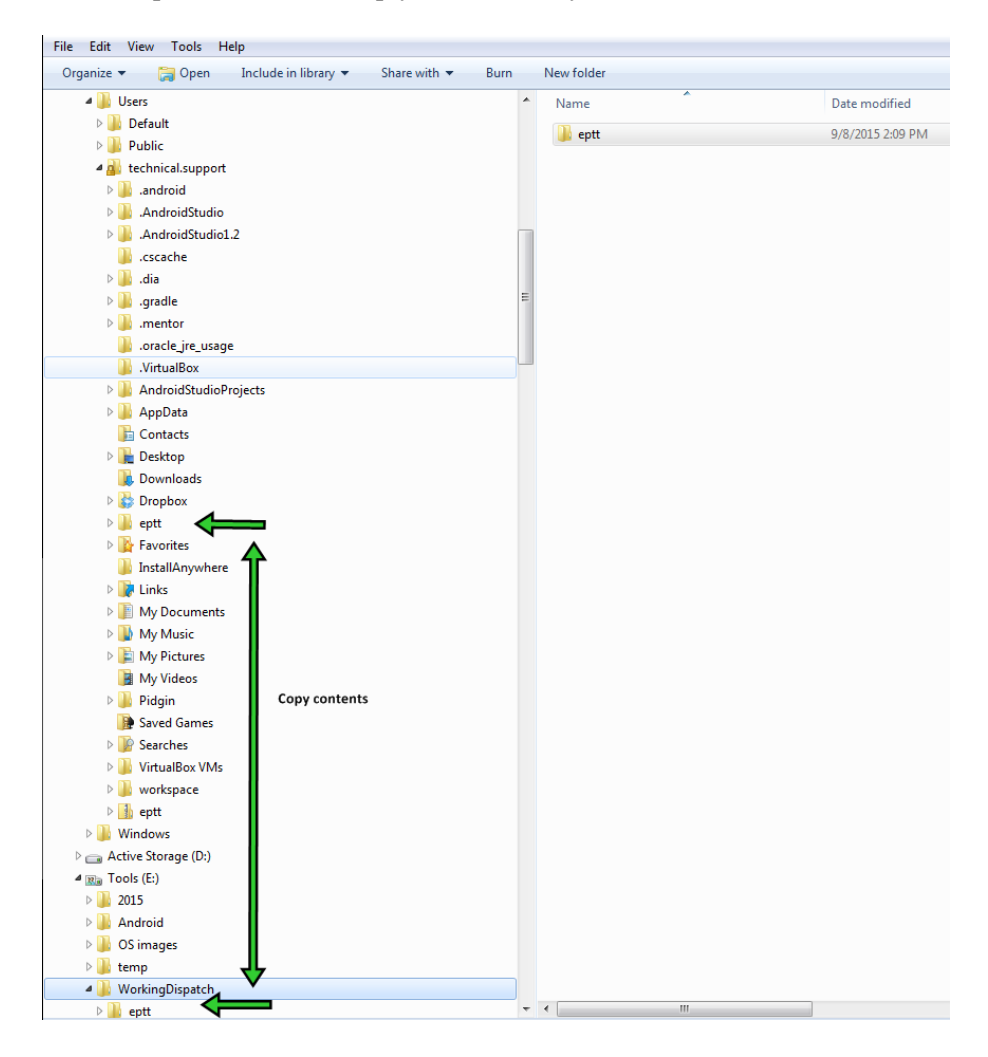